## How to Clear W2 Data in W2 Mate

Make sure you have the correct Company open inside W2 Mate

- 1. Choose W2 Forms in shortcuts
- 2. Click Select
- 3. Select employee
- 4. Click OK

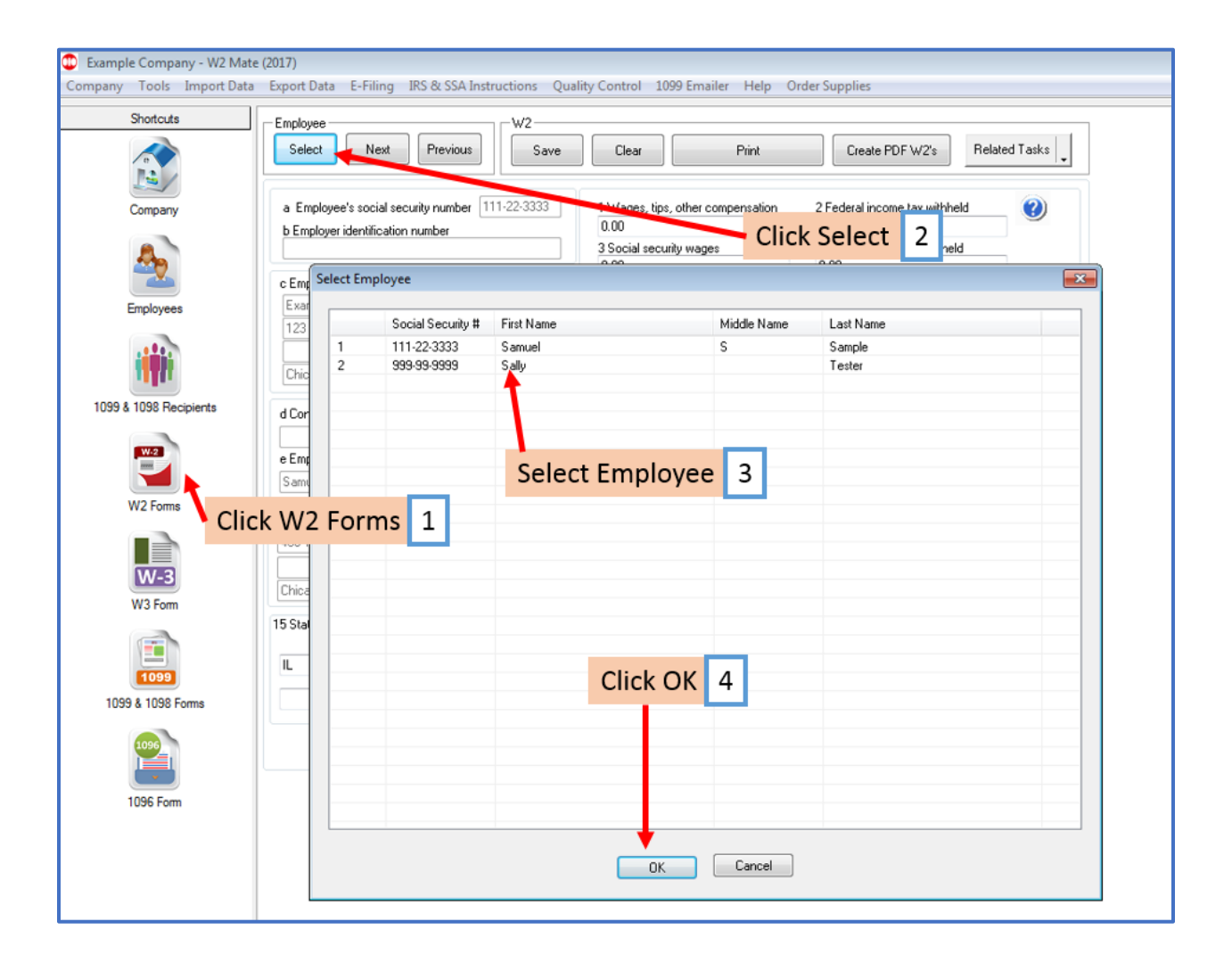

## 5. Confirm this is the correct employee

## 6. Click Clear

| Example Company - W2 Mate<br>Company Tools Import Data | e (2017)<br>Export Data E-Filing IRS & SSA Instructions C                                                                                                    | Quality Control                              | 1099 Emailer Help O                                                                                     | rder Supplies                        |                                                                                                    |              |
|--------------------------------------------------------|----------------------------------------------------------------------------------------------------|----------------------------------------------|----------------------------------------------------------------------------------------------------|--------------------------------------|----------------------------------------------------------------------------------------------------|--------------|
| Shortcuts                                              | Employee W2<br>Select Next Previous Save                                                                                                    | e Clear                                      | Print                                                                                                   | Create PI                            | DF W2's Re                                                                                                 | elated Tasks |
| Company                                                | a Employee's social security number 393-39-3939 1 V<br>b Employer identification num<br>Click Clear 6 5<br>0.0<br>c Employer's name, address, and ZIP code 5 M |                                              | 1 Wages, tips, other compensation<br>0.00<br>Social security wages<br>0.00<br>5 Medicare wages and tips |                                      | 2 Federal income tax withheld<br>0.00<br>4 Social security tax withheld<br>0.00<br>6 Medicare tax withheld |              |
| Employees                                              | Example Company<br>123 Main<br>Confirm employee 5                                                                                                    | 0.00<br>7 Social ser<br>0.00<br>Box 9 Verifi | 0.00<br>7 Social security tips<br>0.00<br>Box 9 Verification code                                       |                                      | 0.00<br>8 Allocated tips<br>0.00<br>10 Dependent care benefits                                             |              |
| 1099 & 1098 Recipients<br>W2<br>W2 Forms               | d Control number<br>e Employee's first name,initial Last name Suff<br>Sally Tester                                                                             | 11 Nonqua<br>0.00<br>13 Statuto<br>employ    | ified plans<br>ry Retirement 3rd-party<br>ee plan sick pay                                              | See instructio<br>Code<br>12a<br>12b | ns for box 12<br>Amount<br>0.00<br>0.00                                                                    |              |
| W-3<br>W3 Form                                         | 101 Main Chicago IL 60505                                                                                                    |                                              |                                                                                                    | 12c                                  | 0.00                                                                                                    |              |
|                                                        | 15 State Employer's state 16 State wages,<br>ID number tips, etc.                                                                                              | 17 State income<br>tax                       | 18 Local wages, 19 L<br>tips, etc. tax                                                                  | ocalincome 20<br>na                  | Locality Lo<br>me Ty                                                                                       | vpe          |
| 1099 & 1098 Forms                                      |                                                                                                    | 0.00                                         | 0.00 0.0                                                                                                | )                                    |                                                                                                    | Ither        |
| 1096 Form                                              |                                                                                                    |                                              |                                                                                                    |                                      |                                                                                                    |              |

## 7. Click Yes

| Example Company - W2 Mate<br>Company Tools Import Data | : (2017)<br>Export Data E-Filing IRS & SSA Instructions                             | Quality Control 1099 Emailer Help Ord                                                 | der Supplies                                                                     |           |
|--------------------------------------------------------|-------------------------------------------------------------------------------------|---------------------------------------------------------------------------------------|----------------------------------------------------------------------------------|-----------|
| Shortcuts                                              | Employee W2<br>Select Next Previous Save Clear Print Create PDF W2's Related Tasks  |                                                                                       |                                                                                  | ed Tasks  |
| Company                                                | a Employee's social security number 999-99-9999<br>b Employer identification number | 1 Wages, tips, other compensation       0.00       3 Social security wages       0.00 | 2 Federal income tax withheld<br>0.00<br>4 Social security tax withheld<br>0.00  |           |
| Employees                                              | c Employer's name, address, and ZIP code Example Company 123 Main                   | 5 Medicare wages and tips<br>0.00<br>7 Social security tips<br>0.00                   | 6 Medicare tax withheld<br>0.00<br>8 Allocated tips<br>0.00                      | ]         |
| 1099 & 1098 Recipients                                 | Chicago IL 60605                                                                    | Box 9 Verification code 11 Nonqualified plans 0.00                                    | 10 Dependent care benefits<br>0.00<br>See instructions for box 12<br>Code Amount |           |
| W2 Forms                                               | e Employee's first name,initial Last name S<br>Sally Tester                         | uff. 13 Statutory Retirement 3rd-party<br>employee plan sick pay<br>W2 Mate (2017)    | 12a 0.00 Cl                                                                      | ick Yes 7 |
| W-3<br>W3 Form                                         | 101 Main                                                                            | Are you sure you want to clear th                                                     | ne values of all fields?                                                         |           |
| 1099                                                   | 15 State Employer's state<br>ID number tips, etc.<br>IL 0.00                        | Ye                                                                                    | es No Uthe                                                                       |           |
| 1099 & 1098 Forms                                      |                                                                                     |                                                                                       |                                                                                  |           |